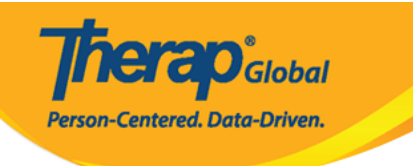

## Enter ISP Data in Therap Mobile App (00000 000000 0000 ISP 0000 0000000 00000000)

1. Login (\_\_\_\_) \_\_\_\_\_, \_\_\_\_ Login Name (\_\_\_\_), \_ Provider Code (\_\_\_\_\_\_ \_\_\_)

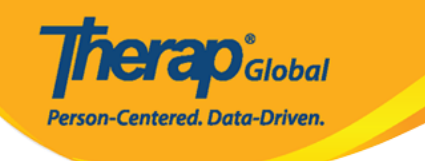

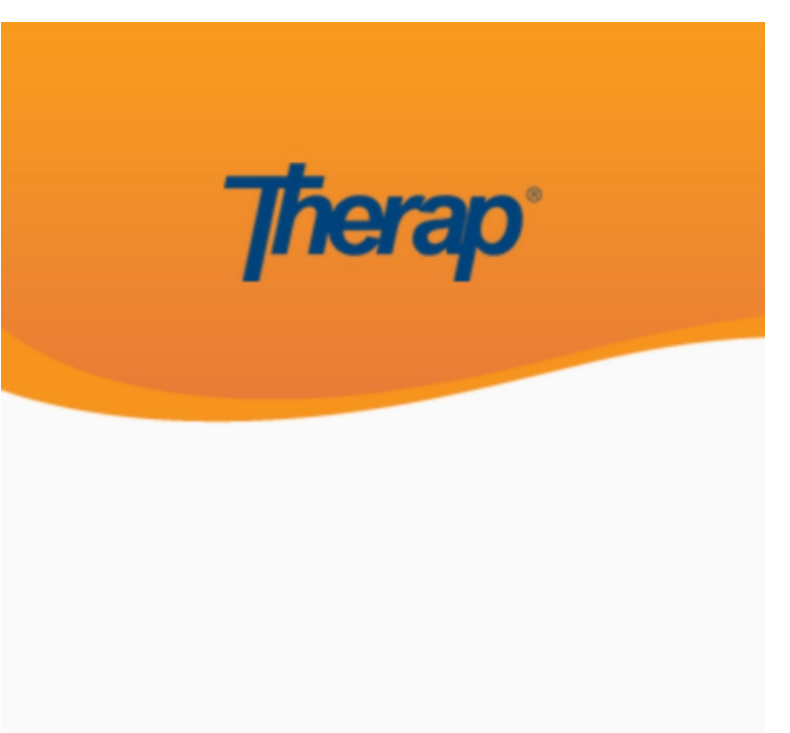

sonia

DEMOTG-TGD

Login

Version 24.0 © 2024 Therap Services LLC.

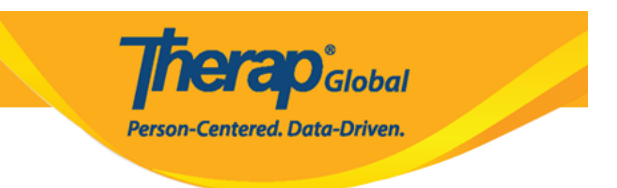

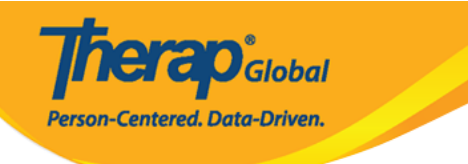

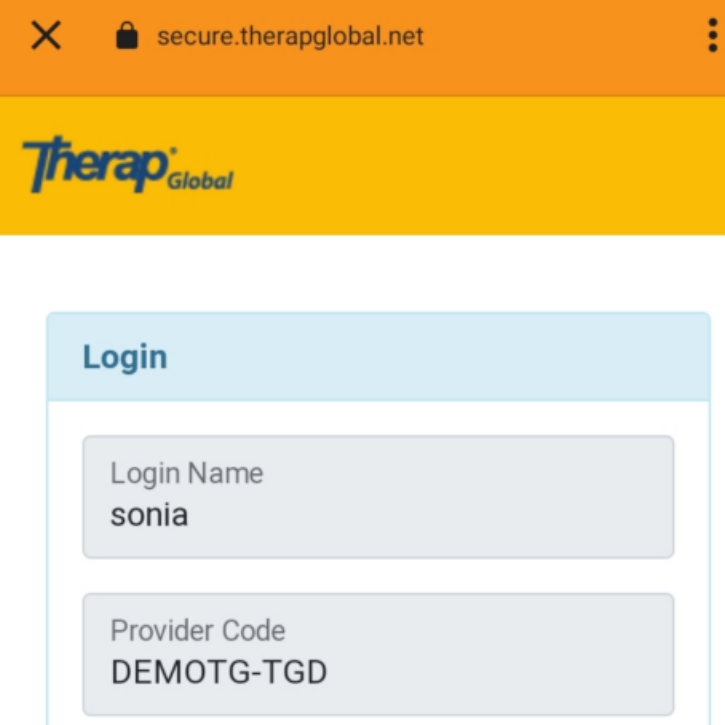

| Password        |                    |
|-----------------|--------------------|
| •••••           |                    |
|                 |                    |
| Cancel          | Login              |
| orgot Password? | Trouble Logging In |

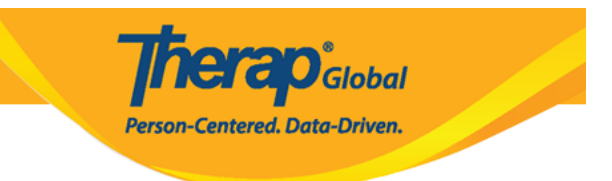

#### 2. ISP Data (0000) 0000000 0000 00000 00000000

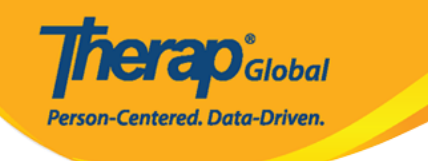

| Welcome!                                     | Logout [→      |
|----------------------------------------------|----------------|
| Sonia Afreen<br>Assistant Teacher<br>Initial | •              |
| 14<br>T-Log                                  | ि<br>ISP Data  |
| Co<br>MAR                                    | Scheduling/EVV |
| SComm                                        | Password Reset |
| Settings                                     |                |

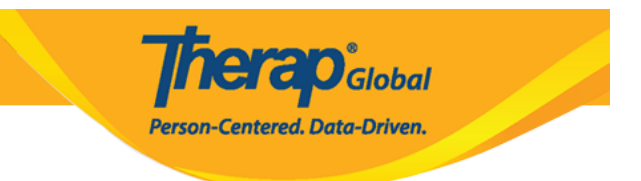

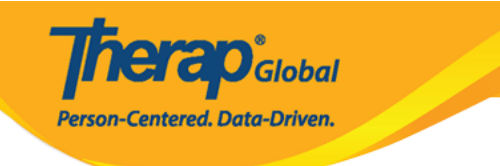

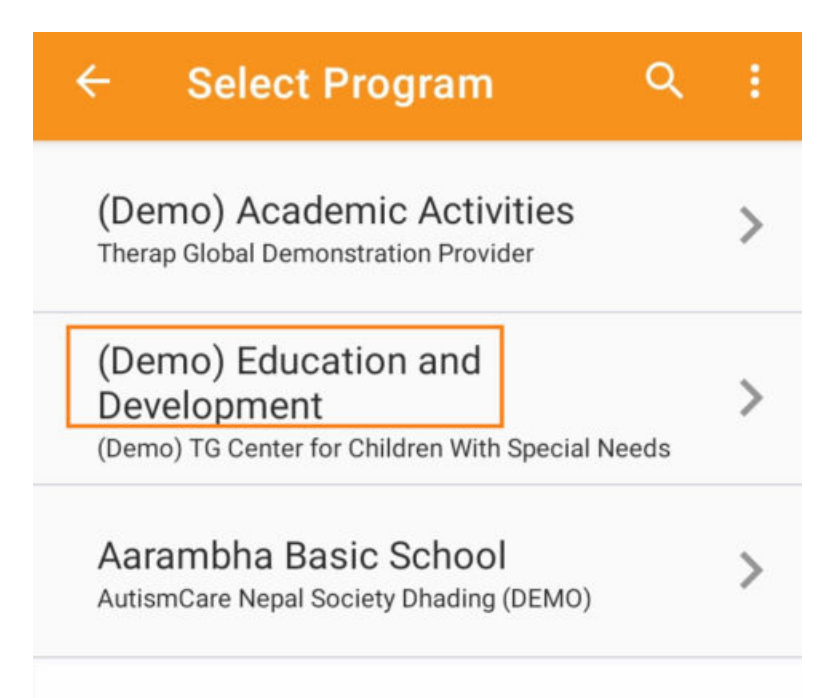

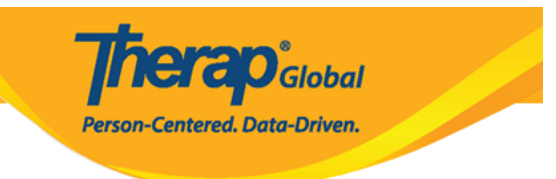

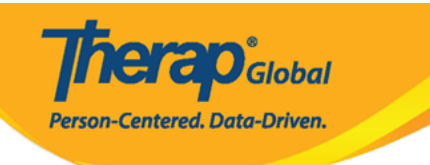

| ÷ | Select Individual | ۹ | ÷ |
|---|-------------------|---|---|
| 2 | Abraham, Isaac    |   | > |
|   | Basnet, Sima      |   | > |
|   | Chowdhury, Niloy  |   | > |
|   | Fernandez, Luis   |   | > |
| 0 | José, María       |   | > |
|   | Maria, Putri      |   | > |
|   | Mary, Angela      |   | > |
|   |                   |   |   |

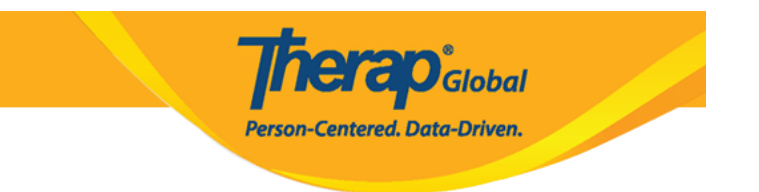

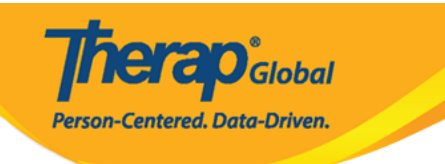

| ← Select ISP Program Q                                                | : |
|-----------------------------------------------------------------------|---|
| Activities of Daily Living (ADL) Skills<br>First Term<br>Acknowledged | > |
| দৈনন্দিন জীবনযাপনের কার্যক্রম (ADL)<br><sub>Acknowledged</sub>        | > |
| Gross Motor Skill First Term                                          | > |
| Gross Motor Skill Second Term                                         | > |
|                                                                       |   |
|                                                                       |   |
|                                                                       |   |

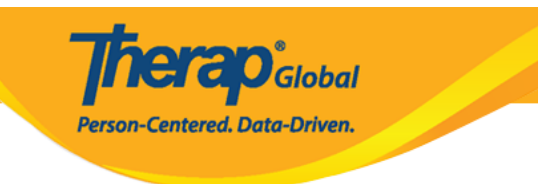

#### ISP 0000 0000000 0000 **Create** (0000000) 0000000 00000 00000000

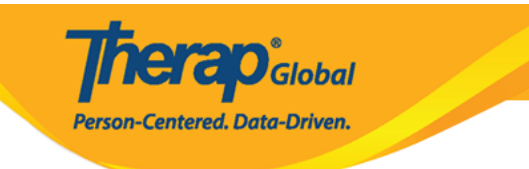

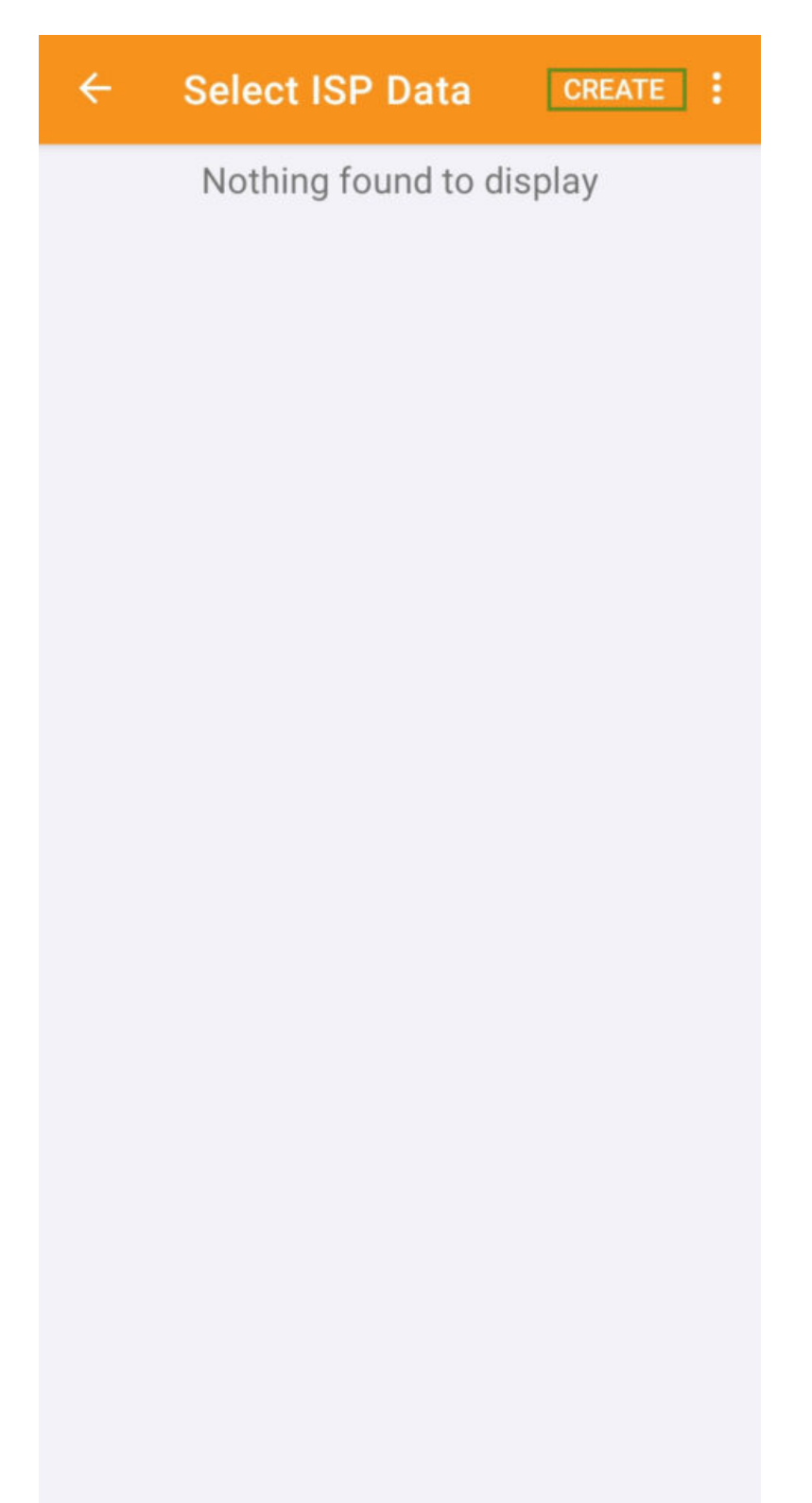

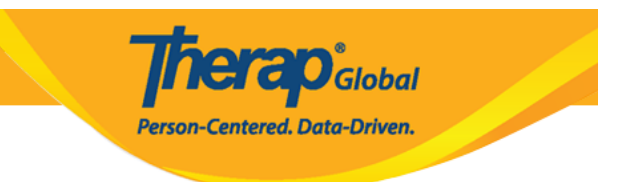

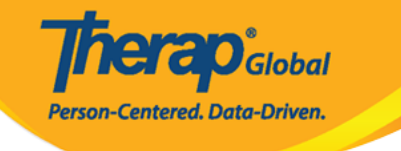

#### ISP Data Collection

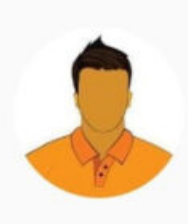

#### Niloy Chowdhury

Activities of Daily Living (ADL) Skills First Term (Demo) Education and Development ((Demo) TG Center for Children With

Special Needs)

| Data Collection Date (Asia/Manila) 08/   |                  | 08/10/2023      |  |
|------------------------------------------|------------------|-----------------|--|
| Begin Time                               |                  |                 |  |
| End Time                                 |                  |                 |  |
| Location                                 |                  | Add location    |  |
| Entered By                               | Sonia Afreen, As | sistant Teacher |  |
| Service Provider                         | Sonia Afreen, As | sistant Teacher |  |
| 5 Task Score(s) entered out of 5 Task(s) |                  |                 |  |
| Billable                                 | (                | Yes 🔿 No        |  |
| Write your comm                          | ent              |                 |  |
|                                          |                  | 0/3000          |  |

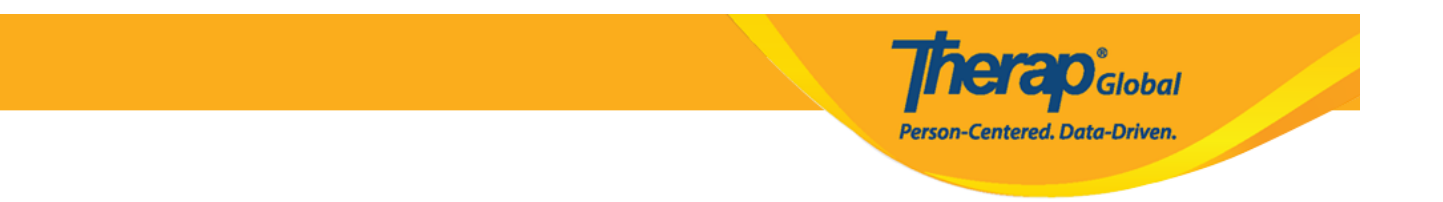

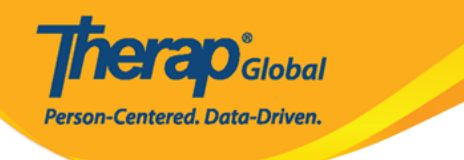

#### ← Task Scores

Task 1: Brushing teeth by using brush and toothpaste independently

Select Score

Declined

**Full Physical Prompt** 

Partial Physical Prompt

Demonstration

Verbal Cue

Independence

Not Applicable (Non Reportable)

Demonstration

Write your comment

0/3000

**Task 4:** Grooming (Combing/brushing hair, cutting nails, etc.)

Domonstration

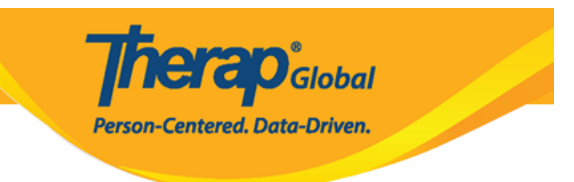

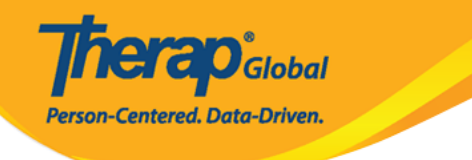

#### Task Scores

**Task 1:** Brushing teeth by using brush and toothpaste independently

Demonstration

 $\leftarrow$ 

Write your comment He is doing a good job in following my demonstration

53/3000

Task 2: Washing face and hands

Demonstration

Write your comment

0/3000

#### Task 3: Bathing/showering independently

Demonstration

Write your comment

0/3000

**Task 4:** Grooming (Combing/brushing hair, cutting nails, etc.)

Domonstration

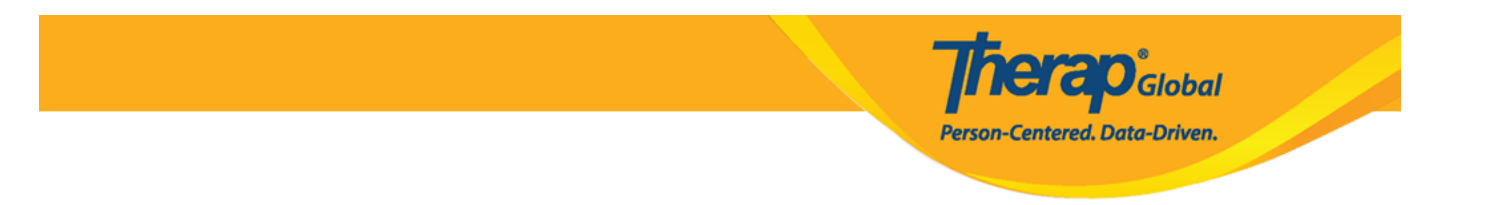

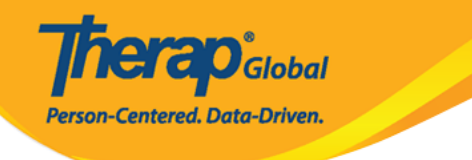

#### Task Scores

**Task 1:** Brushing teeth by using brush and toothpaste independently

Demonstration

 $\leftarrow$ 

Write your comment He is doing a good job in following my demonstration

53/3000

Task 2: Washing face and hands

Demonstration

Write your comment

0/3000

#### Task 3: Bathing/showering independently

Demonstration

Write your comment

0/3000

**Task 4:** Grooming (Combing/brushing hair, cutting nails, etc.)

Domonstration

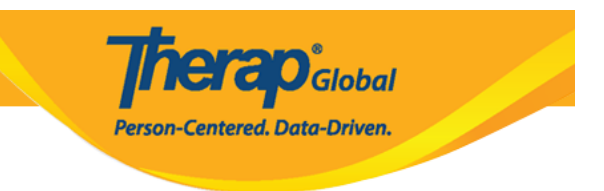

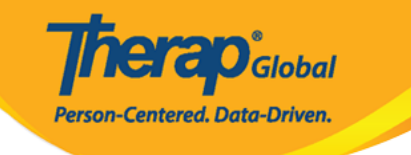

# Niloy Chowdhury Activities of Daily Living (ADL) Skills Data Collection Date (Asia/Manila) **Begin Time** Are you sure you want to submit this **ISP Data?** NO YES Service Provider Sonia Afreen, Assistant Teacher Yes No Billable

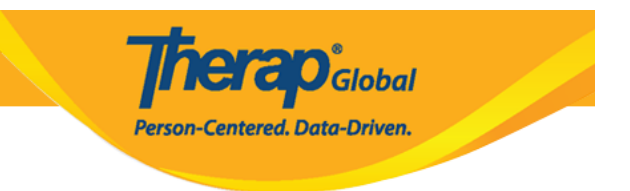

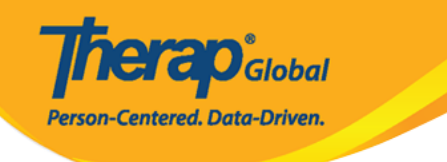

### ← Select ISP Data CREATE

>

Today Afreen, Sonia / Assistant Teacher

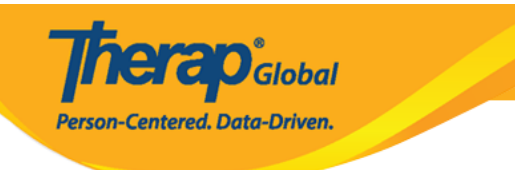